## **CONOCE TU ZONA PRIVADA PROVEEDOR SANITARIO**

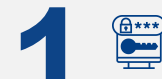

## ACCESO A LA ZONA PRIVADA PROVEEDOR SANITARIO

Para ACCEDER a la Zona Privada Proveedor Sanitario debes pulsar en el siguiente ENLACE, introducir tus CREDENCIALES DE ACCESO y pulsar "INICIA SESIÓN".

## b SELECCIONA TU CENTRO DE TRABAJO

SELECCIONA EL CENTRO DE TRABAJO con el que quieres trabajar, pulsando sobre su nombre.

| 1 MENÚ<br>ACCEDE a los diferentes<br>MÓDULOS de la solución y a  | Cuadro de mando                                                                                                    | CLINICA OFTALMOLOGICA PRUEBAS - BADAJOZ VU<br>2021-1448. Refrescar abora                                       | 3 CUENTA<br>CAMBIA a otro CENTRO DE<br>TRABAJO, EDITA tu                          |
|------------------------------------------------------------------|----------------------------------------------------------------------------------------------------|----------------------------------------------------------------------------------------------------|-----------------------------------------------------------------------------------|
| Accessos KAPIDOS.                                                | 2 Facturas: nº por estado<br>Facturas enviadas<br>Facturas en revisión<br>Facturas pendientes FACE<br>Facturas pendientes FACE<br>Facturas rechazadas<br>Facturas rechazadas<br>0 1 2 3 | Pedidos pendientes adjuntar informe<br>(n°)                                                                    | Cambia tu CONTRASEÑA                                                              |
| Pedidos Usanos Nueva comunicación                                | Pedidos: nº por estado   Pedidos pendientes - Sin Informar 2                                                                                                    | CLINICA OFTALMOLOGICA PRUEBAS, S.L. Comunicaciones nuevas CLINICA OFTALMOLOGICA PRUEBAS, S.L EE.CC. 9903746301 | il and de gipce:<br>Languencegone (gip and con<br>Constants<br>Cantacta constants |
| 2 CUADRO MANDO<br>VISUALIZA tu cuadro de<br>mando personalizado. | Pedidos realizados - Pendiente revisión 3<br>Pedidos realizados - Informe aprobado 3<br>Pedidos pendientes - Informe rechazado 1<br>Pedidos anutados 1<br>0 1 2 3                       | PLAZA LA MOLINETA 8<br>BADAJOZ, 06011<br>BADAJOZ<br>EXTREMADURA                                                | 4 DESCONÉCTATE<br>DESCONÉCTATE de la Zona<br>Privada Proveedor Sanitario.         |